# Doorbell

#### Get alerts and capture images of every visitor

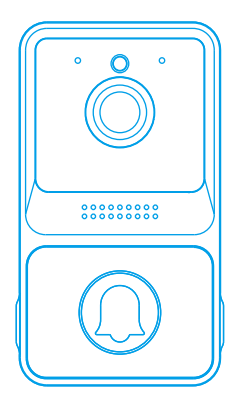

# Features

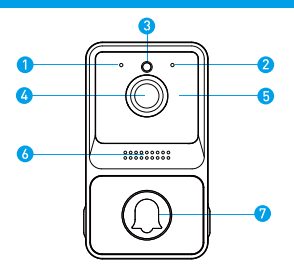

- 1. LED indicator
- 2. Microphone
- 3. Light Sensor
- 4. Wide-angle Lens
- 5. Hidden Infrared Lights
- 6. Speaker
- 7. Doorbell Button

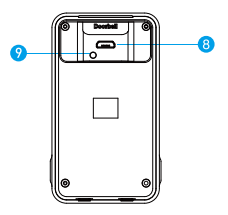

- 8. Micro USB Port (Battery Charging)
- 9. Reset Button

# Indicator Light

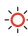

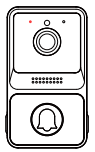

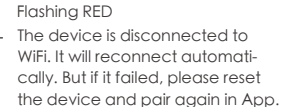

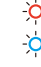

-<u>ò</u>-

Flashing RED and BLUE alternately

Low battery. Please recharge the device

Flashing BLUE

The device is capturing images.

### In the box

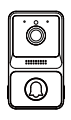

Doorbell

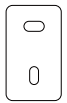

Tape

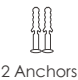

2 Screws

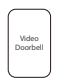

#### User Manual

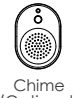

(Optional)

#### Charge the Doorbell

Fully charge the doorbell by a 5V1A USB charger and a Micro USB cable. It takes about 10 hours to fully charge.

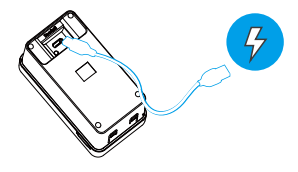

WARNING: Lots of events

Ilf you have excessive number of visitors, you might need to charge it sooner.

### Set up your Doorbell

Before You Start

1. Download and install Aiwit App.

Scan the QR code below or search for Aiwit on the Apple App Store or Google Play. Download and install

the app.

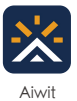

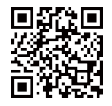

Android / iOS App Download

Set up your device in the Aiwit app.

To pair your device, follow the steps below and in-app instructions.

- 1. Open Aiwit App and log in to your account.
- 2. Tap the "+" icon to add new device.

3. Select Video Doorbell, then choose your doorbell model.

4. Press and hold the Doorbell Button until the red light

is flashing, tap Next, then tap Yes.

- 5. Enter your 2.4GHz Wi-Fi network and the Wi-Fi password, then tap Next (5GHz is not supported).
- 6. Use your device camera to scan the QR Code

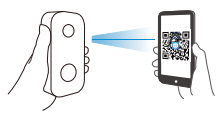

4 inches (10 cm)

#### Install your Doorbell

Mark drill holes and use a bit to drill holes in your wall. Insert anchors and secure your doorbell with mounting and security screws.

Step 1

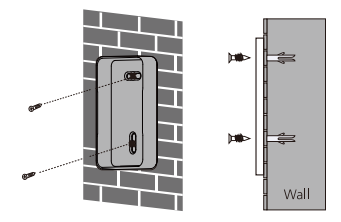

Step 2

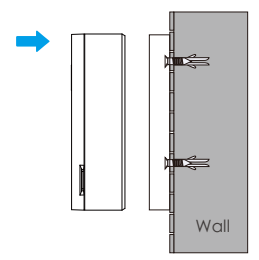

### Frequently asked questions

\* You can always ask questions in Customer Service in Aiwit App. The service is free.

How to RESET the doorbell To reset, please delete your current device, press and hold the Doorbell Button for around 8 seconds till it flashes red.

Then click "+" icon in app, to add device again.

How to share the device with my family Open Aiwit App. Tap Settings (3) i con, then tap Share (3) icon to get to Sharing Device page. In Sharing Device page, you can share the device via email or QR code scanning, and you can also transfer device.

The new user has to download Aiwit App and create his/her own account first.

Share via QR Code:

-Tap the Share via QR Code icon 民 ), it will show a QR code on your phone.

-Open the Aiwit on new user's phone, tap "+" icon, then tap the Scan icon at the top right corner, scan the QR code.

-You will see Share Successfully. And the new user will see the shared device in his/her own account.

Share via email:

--Tap the Share via Email icon (😪), then enter the new user's email address.

--Tap confirm. You will see Share Successfully. And the new user will see the shared device in his/her own account.

Transfer device:

-Tap the Transfer icon ( 20), then enter the new users email address. Or, if you want to transfer device to your shared accounts, just choose the shared account.

-Tap confirm. Then transfer successfully.

Notes:

Only the owner account can change settings, delete videos, and share device. Shared accounts don't have these options.

How many users can view the doorbell at the same time?

The owner account can share to 8 other accounts. Up to 3 users may view the video feed at one time, but only 1 user can use the intercom.

Is the 5GHz Wi-Fi supported? No, it only works with 2.4GHz Wi-Fi.

Why is my Wi-Fi signal poor?

Your device may be too far away from your wireless router or you may have some obstructions in between that reduce signal strength. You might try repositioning your router or getting a signal extender/repeater for your wireless router.

Why is my device offline? Offline means device is disconnected. There are usually two possible reasons:

 Device has run out of power.
Please try push the doorbell button, and see if there is light on doorbell. If no, please charge the doorbell. 2. Wi-Fi was weak and the device disconnected from Wi-Fi.

Please reconnect to Wi-Fi. The device works with 2.4G Wi-Fi only, please make sure your Wi-Fi is stable, and consider reposition your router to make stronger Wi-Fi for the device.

It is very important that the device gets good Wi-Fi, because it is outside of house.

How to enable Notifications on my phone There are notifications settings inside Aiwit App, and in mobile settings:

 Open Aiwit App. From Device page, tap Settings icon, you will see "Ring Alert". You can choose to turn on/off ring alerts.

 Open mobile settings, find App Management and/or Notification Settings, then find Aiwit App.
Make sure all authorizations and notifications are turned on for Aiwit App.

# Set up your Wireless Chime (Optional)

Connect the doorbell to the doorbell chime, and get instant alert in your home when someone rings the doorbell. The chime plugs into any SV USB port, you can place it anywhere in the home.

#### NOTICE:

The doorbell is only compatible with our wireless chime, and not compatible with traditional doorbell chimes. The wireless chime is optional. If it is not installed, doorbell notifications will still go directly to the Aiwit

The Basics

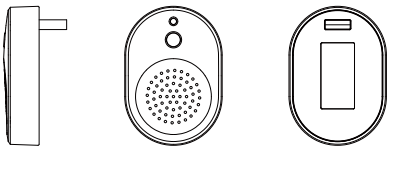

Side

Front

Back

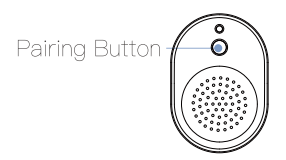

#### Set up your Wireless Chime

Step 1

Before the setup process, be sure your doorbell has connected to your phone. Then plug your chime in USB port.

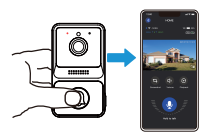

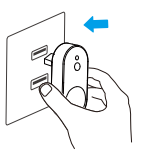

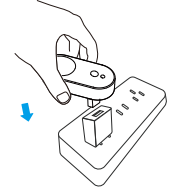

Step 2

Press the pair button.

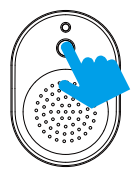

### Set up your Wireless Chime

Step 3 Press the Doorbell Button for pairing.

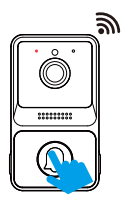

Step 4

Press the Doorbell Button again to verify the chime and doorbell work properly.

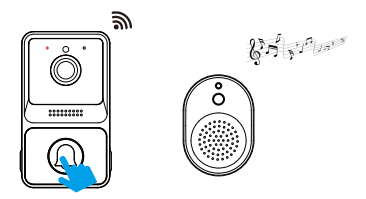

\*Volume of chime is not

### **FCC Statement**

This device complies with part 15 of the FCC Rules. Operation is subject to the following two conditions: (1) This device may not cause harmful interference, and

(2) This device must accept any interference received, including interference that may cause undesired operation.

Any Changes or modifications not expressly approved by the party responsible for compliance could void the user's authority to operate the equipment.

Note: This equipment has been tested and found to comply with the limits for a Class B digital device, pursuant to part 15 of the FCC Rules. These limits are designed to provide reasonable protection against harmful interference in a residential installation. This equipment generates uses and can radiate radio frequency energy and, if not installed and used in accordance with the instructions, may cause harmful interference to radio communications. However, there is no guarantee that interference will not occur in a particular installation. If this equipment does cause harmful interference to radio or television reception, which can be determined by turning the equipment off and on, the user is encouraged to try to correct the interference by one or more of the following measures:

- Reorient or relocate the receiving antenna.
- Increase the separation between the equipment and receiver.
- -Connect the equipment into an outlet on a circuit different from that to which the receiver is connected.
- -Consult the dealer or an experienced radio/TV technician for help.

#### RF warning:

This equipment complies with FCC radiation exposure limits set forth for an uncontrolled environment. This equipment should be installed and operated with minimum distance 20cm between the radiator & your body.